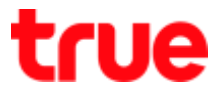

## How to fix Problem Fiberhome AN5506-04-CG to use TrueDDNS with CCTV

- 1. Check IP Address and Port of CCTV to set Port forwarding at Router
- 1.1. Check the setting at DVR that's used to record data from all cameras in house (ex. Watashi CCTV)
- Type IP Address of DVR at Browser, Ex. 192.168.1.108 then press Enter
- Enter Username and password of DVR then press Log in

\*\* in case don't know IP Address, Username and password of DVR, ask the technician who

#### installs DVR

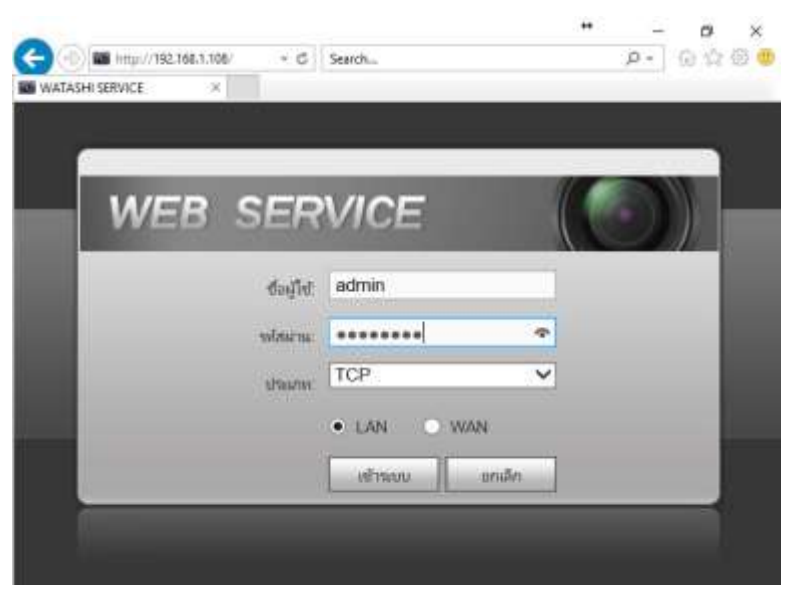

1.2. Check IP Address, go to Setting > Network > TCP/IP IP Address of DVR : 192.168.1.108

| WATASHI SERVICE      | ภาพสด           | ดูป้อนหลัง | ค้นหาใบหน้า | ส้ญญาณเตือน | ตั้งค่า |
|----------------------|-----------------|------------|-------------|-------------|---------|
| ี ระยะไกล            | TCP/IP          |            |             |             |         |
| 🔽 เครือข่าย          |                 |            |             |             |         |
| > TCP/IP             | เวลร์ชั่น IP    | IPv4       | ~           |             |         |
| > การเชื่อมต่อ       | MAC Address     | 3c ef      | 8c 14 3c 1d |             |         |
| > อินเตอร์เน็ตไร้สาย | โหมด            | • คงที่    | O DHCP      |             |         |
| > 3G/4G              | IP Address      | 192 1      | 68 1 108    |             |         |
| > PPPoE              | Subnet Mask     | 255 2      | 55 255 0    |             |         |
| > DDNS               |                 | 102 1      | 68 1 1      |             |         |
| > IP กรอง            | Default Gateway | 192 1      |             |             |         |

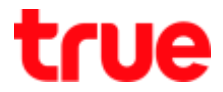

- 1.3. Check Port, go to Setting > Network > Connection, mostly used Port :
  - TCP Port : 37777 (Port to view camera via Application on Smart Phone)
  - HTTP Port : 81 (Port to view camera via Web Browser)

| HATASHI SERVICE         | ภาพสด           | ดูย้อนหลัง | ค้นหาใบหน้า | สัญญาณเตือน      | ตั้งค่า |
|-------------------------|-----------------|------------|-------------|------------------|---------|
| ระยะไกล                 | เชื่อมต่อ       | HTTPS      |             |                  |         |
| ⊂ เครือข่าย<br>> TCP/IP | เชื่อมต่อสูงสุด | 128        | (0          | )~128)           |         |
| > การเชื่อมต่อ          | ช่อง TCP พอร์ต  | 37777      | (1          | 025~65535)       |         |
| > อินเตอร์เน็ตไร้สาย    | พอร์ต UDP       | 37778      | (1          | 025~65535)       |         |
| > 3G/4G                 | พอร์ต HTTP      | 81         | (1          | ~65535)          |         |
| > PPPoE                 | พอร์ต HTTPS     | 443        | (1          | ~65535) 📃 ใช้งาน |         |
| > DDNS                  | พอร์ต RTSP      | 554        | (1          | ~65535)          |         |

2. Type https://trueddns.com/login at Browser then press Enter

2.1 Login by using registered Username and password then press Log in

|       |                          | 300        |
|-------|--------------------------|------------|
|       |                          |            |
|       | USIMS True DDNS          |            |
| div[s | 00                       | ãus/laviu? |
| South | ធត្តវិជ                  |            |
| 1     | និលវាជ្រវិឆ្នាំន កនិច សហ |            |
| SRIW  | u                        |            |
|       | srSteinu                 | (D s800    |
|       |                          | and serve  |
| rjū,  | สารได้มาน True DONS      |            |
| đđ    | KTISBONHÜBU True DDNS    |            |
|       |                          |            |

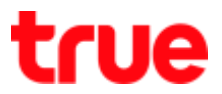

#### 2.1 Select Service Management

- Pairing Port to align with DVR
- Port 11000 : set TCP name to be the same as TCP Port of DVR, click turn ON behind button
- Port 11001 : set HTTP name to be the same as HTTP Port of DVR, click turn ON behind button

| rue DDM5                          |                             |   |              |                         | TH              | EN |
|-----------------------------------|-----------------------------|---|--------------|-------------------------|-----------------|----|
| กันวนพู้สงทะเบียน<br>ไอดุปัน<br>2 | ยิมดีดังบยับ คุณ lab123     |   |              |                         |                 |    |
| จัดการบริหางพู้ใช้                | งิตการมริการผู้ให้งาน       |   |              |                         | 0               |    |
| กะเบียน                           | ชอเตมน<br>พอร์ดที่ใช้กับทบด | 2 | idie555.true | ddns.com                | 0               |    |
| ดิดการศาสราม                      | พอร์ดที่ไช้                 |   | wəsa         | ชื่ออุปกรณ์ที่เชื่อมต่อ |                 |    |
| Monitor App                       |                             | 1 | 11000        | DVR1 TCP                |                 |    |
| 0000005288                        |                             | 2 | 11001        | DVR1 HTTP               | <b>O</b>        |    |
|                                   |                             |   |              | dia                     | untanife unitri |    |

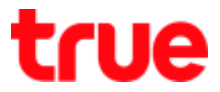

3. Input Port numbers from TrueDDNS to replace old Port numbers of DVR and then press Save

| เชื่องลา่อ      | HTTPS                                                        |                                                                                    | иволию        | HTTPS                                             |                                                     |                                          |
|-----------------|--------------------------------------------------------------|------------------------------------------------------------------------------------|---------------|---------------------------------------------------|-----------------------------------------------------|------------------------------------------|
| งชื่อมต่อสูงสุด | 128                                                          | (0-128)                                                                            | เสียมหอสูงสุด | 128                                               | (0-128)                                             |                                          |
| tiai TCP wativ  | 37777                                                        | (1000-00000)                                                                       | Des For Real  | > 11000                                           | (1025-655                                           | (35)                                     |
| wasia UDP       | 37778                                                        | (102565535)                                                                        | wardin UDP    | 37778                                             | (1025-855                                           | 535)                                     |
| worlik HTTP     | 81                                                           | 10-0000                                                                            |               | 11001                                             | (1-65535)                                           |                                          |
| werfa HTTPS     | 443                                                          | (1-65535) 🛄 Mirus                                                                  | marka HTTPS   | 443                                               | (1-65635)                                           | 🗌 Mos                                    |
| world RTSP      | 554                                                          | (1~66535)                                                                          | worlin RTSP   | 554                                               | (1-65535)                                           |                                          |
| yılanıı RTSP    | rtsp:// <faifit><wi<br>channel: चंध4, 1-16;</wi<br></faifit> | ulas>@≪IP Address> ≪wafio>kam/realmoni<br>subtype: Code-Stream Type, Main Stream 0 | ydano RTSP    | rtsp://⇔ชื่อผู้ใช้/> <าพั<br>channel: ช่อง, 1-16; | nihu>@ <ip address=""><br/>subtype: Code-Stean</ip> | ഷണ്≫cam/realmon<br>n Type, Main Stream ( |
|                 | เป็นเป็ก                                                     | Refresh                                                                            |               | นันมีก                                            | Refresh                                             | สาเสีย                                   |

4. Set up Port Forwarding at Router

### 4.1 Type 192.168.1.1 > Username = admin > Password = password

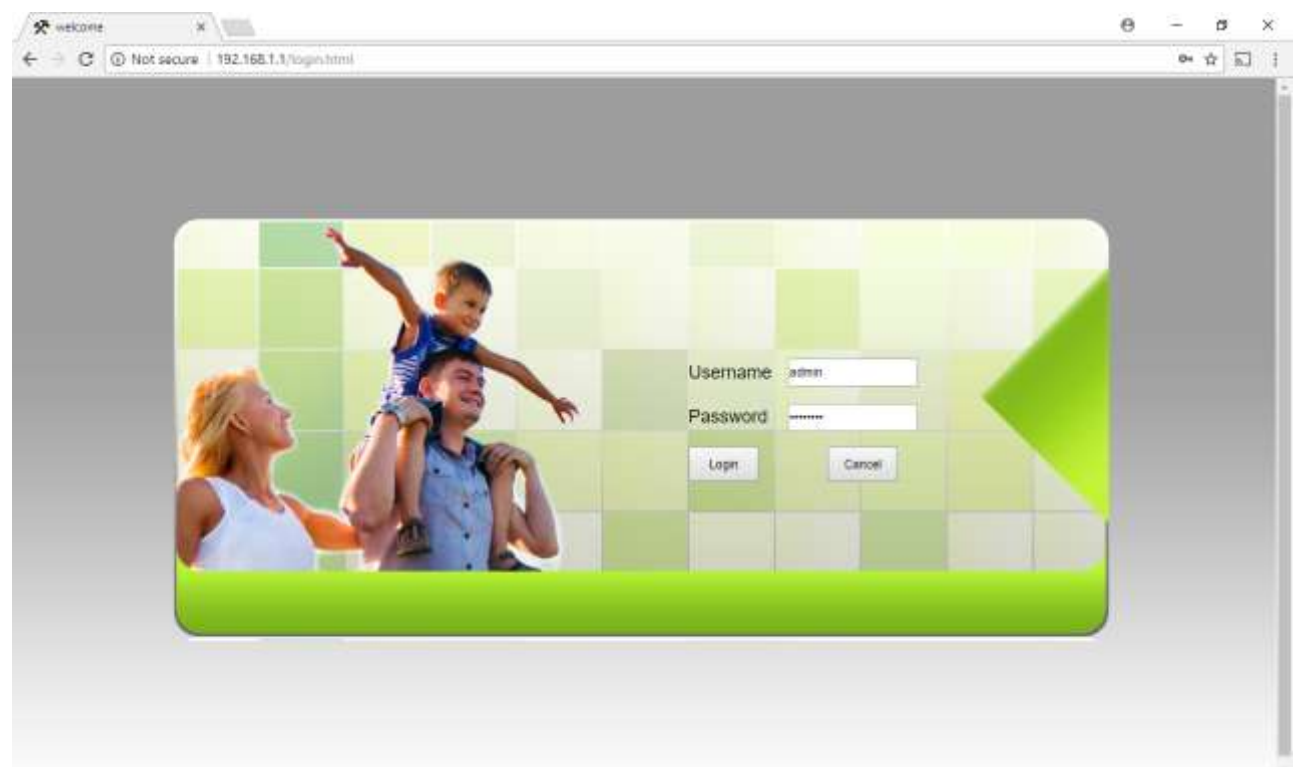

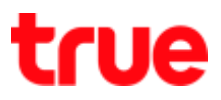

# 4.2 Application > Port Forwarding > Add

| CON | ot secure   192.168.1.1/login.h | (191)      |                       |                             |             |              |          |            |            | 04 | Ω h |
|-----|---------------------------------|------------|-----------------------|-----------------------------|-------------|--------------|----------|------------|------------|----|-----|
|     |                                 |            |                       |                             |             |              |          |            | Logout     |    |     |
|     |                                 | Status     | Network               | Security                    | Application | Manageme     | at       |            |            |    |     |
|     | DDNS                            | Applicatio | n » Port Forwar       | ding = Port Form            | arding      |              |          |            | _          |    |     |
|     | Port Forwarding                 | C do the   | many which clearly on | where we want have been     | tero .      |              |          |            |            |    |     |
|     | Port Forwarding                 |            | pape, rod could co    | to address in the stock and | Prid        |              |          |            |            |    |     |
|     | NAT                             |            | 1 24 14               |                             |             |              |          | Ald Delete | Delete All |    |     |
|     | UPNP                            | PortForm   | Description           | Public Purt                 | 10          | Private Port | Protocol | English    |            |    |     |
|     | DMZ                             | -          | -                     |                             | -           | -            | -        |            |            |    |     |
|     | Diagnosis                       |            |                       |                             |             |              |          |            |            |    |     |
|     |                                 |            |                       |                             |             |              |          |            |            |    |     |
|     |                                 |            |                       |                             |             |              |          |            |            |    |     |
|     |                                 |            |                       |                             |             |              |          |            |            |    |     |
|     |                                 |            |                       |                             |             |              |          |            |            |    |     |
|     |                                 |            |                       |                             |             |              |          |            |            |    |     |
|     |                                 |            |                       |                             |             |              |          |            |            |    |     |
|     |                                 |            |                       |                             |             |              |          |            |            |    |     |
|     |                                 |            |                       |                             |             |              |          |            |            |    |     |
|     |                                 |            |                       |                             |             |              |          |            |            |    |     |
|     |                                 |            |                       |                             |             |              |          |            |            |    |     |
|     |                                 |            |                       |                             |             |              |          |            |            |    |     |
|     |                                 |            |                       |                             |             |              |          |            |            |    |     |
|     |                                 |            |                       |                             |             |              |          |            |            |    |     |
|     |                                 |            |                       |                             |             |              |          |            |            |    |     |
|     |                                 |            |                       |                             |             |              |          |            |            |    |     |
|     |                                 |            |                       |                             |             |              |          |            |            |    |     |
|     |                                 |            |                       |                             |             |              |          |            |            |    |     |
|     |                                 |            |                       |                             |             |              |          |            |            |    |     |
|     |                                 |            |                       |                             |             |              |          |            |            |    |     |

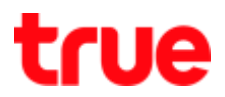

#### 4.3 Set up as follows:

- WAN : select using Connection
- Description : enter name ex. DVR TCP
- Public Port : enter Port numbers received from True DDNS ex. 11000
- IP : enter IP Address of device to forward port ex. 192.168.1.108
- Private Port : enter Port numbers to forward ex. 11000
- Protocol : select ALL
- Enable : Enable
- Press Apply

|                 |                                               |                         | 15                     |                              | Logout       |  |  |
|-----------------|-----------------------------------------------|-------------------------|------------------------|------------------------------|--------------|--|--|
| DDNS            | Status Network<br>Application - Port Forward  | Security A              | pplication Manag       | ement                        |              |  |  |
| Port Forwarding | On this page, you could co                    | nilgure port lorwerding |                        |                              |              |  |  |
| NAT             |                                               |                         |                        | Aid Dele                     | a Deleta All |  |  |
| UPNP            | Port Forwarding Rules List<br>WAN Description | Public Part             | IP Private Po          | et Protocol Enable           |              |  |  |
| Diagnosis       | -                                             |                         |                        |                              |              |  |  |
|                 | WAN                                           |                         | •                      |                              |              |  |  |
|                 | Description                                   | OVR TOP                 | (-5-31 characters, inc | today abhanimeric, V and 💭 👘 |              |  |  |
|                 | Public Part                                   | 11000                   | - 11000                | * (1-65535)                  |              |  |  |
|                 | P                                             | 192 168 1 108           | *                      |                              |              |  |  |
|                 | Private Port                                  | 11000                   | - 11000                | (146535)                     |              |  |  |
|                 | Protocol                                      | ALL +                   |                        |                              |              |  |  |
|                 | Enable                                        | Enabla +                |                        |                              |              |  |  |
|                 |                                               | Apply Cased             |                        |                              |              |  |  |
|                 |                                               |                         |                        |                              |              |  |  |
|                 |                                               |                         |                        |                              |              |  |  |

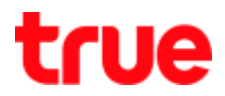

#### 4.4 Set up HTTP Port > press Add

- WAN : select using Connection
- Description : enter name ex. DVR HTTP
- Public Port : enter Port numbers received from True DDNS ex. 11001
- IP : enter IP Address of device to forward port ex. 192.168.1.108
- Private Port : enter Port numbers to forward ex. 11001
- Protocol : select ALL
- Enable : Enable
- press Apply

|                 | Status       | Network            | Security             | Applicatio             | n Manageme              | nt            |                                                                                                    | Logout     |  |  |
|-----------------|--------------|--------------------|----------------------|------------------------|-------------------------|---------------|----------------------------------------------------------------------------------------------------|------------|--|--|
| DDNS            | Application  | · Port Forward     | ing + Port Forwa     | arding                 |                         |               |                                                                                                    |            |  |  |
| Port Forwarding | La service   |                    |                      | 1990-1990<br>1990-1990 |                         |               |                                                                                                    |            |  |  |
| Port Forwarding | On this p    | epe, you could cor | offgare port lowerds | rq.                    |                         |               |                                                                                                    |            |  |  |
| NAT             |              |                    |                      |                        |                         |               | Afd Delete                                                                                                    | Delete All |  |  |
| UPNP            | Port Forward | ting Rules List    |                      | 10                     |                         |               | and the second second se |            |  |  |
| DMZ             | WAN          | Description        | Public Plat          | 10                     | Private Port            | Protocot      | Enable                                                                                                    |            |  |  |
| Diagnosis       |              |                    |                      |                        |                         |               |                                                                                                    |            |  |  |
|                 | WAN          |                    |                      |                        | •                       |               |                                                                                                    |            |  |  |
|                 | Description  |                    | OVR HTTP             | (5-3                   | I characters, including | alahanimerik. | Yant ()                                                                                                    |            |  |  |
|                 | Public Part  |                    | 11001                | - 1                    | 1001                    | * (1.655      | <u>م</u>                                                                                                    |            |  |  |
|                 | IP           |                    | 182 166 1 108        | C                      |                         |               |                                                                                                    |            |  |  |
|                 | Private Port |                    | 11001                |                        | 1901                    | * (1-655      | 55)-                                                                                                    |            |  |  |
|                 | Protocol     |                    | ALL +                |                        |                         |               |                                                                                                    |            |  |  |
|                 | Enable       |                    | Enabia •             |                        |                         |               |                                                                                                    |            |  |  |
|                 |              |                    | Apply Cased          |                        |                         |               |                                                                                                    |            |  |  |
|                 |              |                    |                      |                        |                         |               |                                                                                                    |            |  |  |
|                 |              |                    |                      |                        |                         |               |                                                                                                    |            |  |  |
|                 |              |                    |                      |                        |                         |               |                                                                                                    |            |  |  |

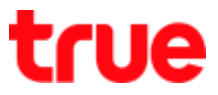

### 5. Close DDNS setting at Router

# 5.2 Application > DDNS > DDNS Settings

| DDNS     Application = DDNS settings       DDNS Settings       Part Forwarding       NAT       DDNS       DMZ       Diagnosis       Wave interfaces       OWN interfaces       OWN interfaces                                                                                                    | DDNS     Application + DDNS + DDNS settings       DDNS Settings       Port Forwarding       NAT       DDNS       DMZ       Diagonnis       WAN Interface       ONS Previder       Wannetsce       ODNS Previder       Apply:       Casel       Remore Configuration |                                  | Status Natural      | - Sacurity       | Amplication     | Management               | Logout |  |
|----------------------------------------------------------------------------------------------------|----------------------------------------------------------------------------------------------------|----------------------------------|---------------------|------------------|-----------------|--------------------------|--------|--|
| DDNS Settings     Proc Gravity and Configure DDNS item.       Part Forwarding     Proc could configure DDNS item.       NAT     DDNS       UppnP     Usemente       DMZ     Processed       Diagnostic     Prost       WAN Interface     Image of the processed       DDNS Previder     www. dynthe.org                                                                                                    | DDNS Settings       Part Forewarding       NAT       UPNP       DMZ       Diagonaic       WAN Interface       CONS Provider       Wan Interface       ODNS Provider       Apple     Casol       Remote Configuration                                                | DDNS                             | Application + DDNS  | DDNS Settings    | Appacation      | Management               | -      |  |
| NAT     BONS       Usename     xxxxxxxxxxxxxxxxxxxxxxxxxxxxxxxxxxxx                                                                                                    | NAT     DDNS       Upwp     Usemans     root       DMZ     Personant     root       Diagoonic     WAN Interface     root       DONS Provider     root     root       Apply     Casol     Remote Configuration                                                       | DDNS Settings<br>Port Forwarding | You could configure | DDNS tiere.      |                 |                          |        |  |
| UPNP     Usemane     cos     (1.32 Characters)       DMZ     Personnt     rm     (1.32 Characters)       Diagonstic     Work Interface     rm     (1.32 Characters)       DWS Interface     rm     (1.32 Characters)       DMS Interface     rm     (1.32 Characters)       DMS Interface     rm     (1.32 Characters)       DMS Interface     rm     (1.32 Characters)                                                                                                    | Upwp     Usemans     coss     *(1.32 Characters)       DMZ     Presented     ****     *(1-32 Characters)       Diagnosis     WAN Interface     *     *       DONS Previder     *     *     *       Apply     Casel     Remote Configuration                         | NAT                              | DONS                |                  |                 |                          |        |  |
| DMZ         Personand         Imm         Imm         I | DMZ     Peopulant     Imm     Imm     Imm       Diagnonic     Host     Exacos     Your alls: dynamic could       WAN Interface     •     •       DDNS Provider     •     •       Apply     Casol     Remote Configuration                                           | UPNP                             | Usename             | 1000             | 11-32 Character | 10                       |        |  |
| Diagnositie         Post<br>WAN Interface         Document<br>(www.dyndms.org)         Top, abc. Windms.co.tra)                                                                                                    | Diagonities         Host         coccor         Yog atc. three coc.ta)           WASH Interface         •         •         •           DDAS Provider         www.dyndms.org •         •         •           Apply:         Casoi         Remove Configuration      | DMZ                              | Pacoward            | -                | 11-32 Character | 20                       |        |  |
| DDVS Provider www.dyndms.org •                                                                                                    | DDNS Provider    www.christin.org   Apply: Casol  Resolve Configuration                                                                                                    | Diagnosis                        | Host                | 100000           |                 | "(og: abc thindro co.za) |        |  |
|                                                                                                    | Apply Canol Remove Configuration                                                                                                    |                                  | DONS Provider       | www.dvindits.com |                 |                          |        |  |
| Denks Carbon Participan                                                                                                    | Agent Lazon Antonio Consignation                                                                                                    |                                  |                     | Sanda   Card     |                 | Paralys Conference       |        |  |
| Addition (1999)                                                                                                    |                                                                                                    |                                  |                     | white crasse     |                 | Activite Companyon       |        |  |
|                                                                                                    |                                                                                                    |                                  |                     |                  |                 |                          |        |  |
|                                                                                                    |                                                                                                    |                                  |                     |                  |                 |                          |        |  |
|                                                                                                    |                                                                                                    |                                  |                     |                  |                 |                          |        |  |
|                                                                                                    |                                                                                                    |                                  |                     |                  |                 |                          |        |  |
|                                                                                                    |                                                                                                    |                                  |                     |                  |                 |                          |        |  |
|                                                                                                    |                                                                                                    |                                  |                     |                  |                 |                          |        |  |
|                                                                                                    |                                                                                                    |                                  |                     |                  |                 |                          |        |  |

## 5.3 press Remove Configuration

| Status         Network         Security         Application         Management           DDNS         Application + DDNS > DDNS Settings                                                                                                    |
|----------------------------------------------------------------------------------------------------|
| Status     Network     Security     Application     Management       DDNS     Application + DDNS + DDNS Settings     Imagement     Imagement       DDNS Settings     You could configure DDNS here     Imagement       Port Forwarding     DDNS     Imagement       DDNS     Usemente     Imagement       DDNS     Usemente     Imagement       DDNS     DDNS     Imagemente       DDNS     Imagemente     Imagemente       DDNS     Imagemente     Imagemente       DDNS     Imagemente     Imagemente       DDNS     Imagemente     Imagemente       DDNS     Imagemente     Imagemente       DDNS     Imagemente     Imagemente       DDNS     Imagemente     Imagemente       DDNS     Imagemente     Imagemente       DDNS     Imagemente     Imagemente       DDNS     Imagemente     Imagemente       DDNS     Imagemente     Imagemente       Imagemente     Imagemente     Imagemente       Imagemente     Imagemente     Imagemente       Imagemente     Imagemente     Imagemente       Imagemente     Imagemente     Imagemente       Imagemente     Imagemente     Imagemente       Imagemente     I |
| DDNS Settings     You could configure (DOWI) mere       Port Forwarding     DDNS       NAT     DDNS       Upensme     *(1-32 Cheatcherc)       DMZ     Passwerd     *(1-32 Cheatcherc)                                                                                                    |
| DDNS         *[1-32 Character()           DMZ         Passord         *[1-32 Character()                                                                                                    |
| UpyNp Usemante 11.32 Character()<br>DMZ Password 21.532 Character()                                                                                                    |
| DMZ Passord (*11-32 Characteri)                                                                                                    |
| Hart Tage and the first on the                                                                                                    |
| Disgnotist WAN interface                                                                                                    |
| DDNS Provider www.3322.org •                                                                                                    |
| Apply Cancel Remarks Configuration                                                                                                    |

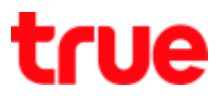

- 6. Close DDNS setting at DVR
- Go to Setting > DDNS
- Remove a check mark
- Press Save

| WATASHI SERVICE            | ภาพสด                                 | ดย้อนหลัง            | ส้ญญาณเตีย    | อน ตั้       | งค่า    | ออกจากระบบ |
|----------------------------|---------------------------------------|----------------------|---------------|--------------|---------|------------|
| ข่องทาง                    | DDNS                                  |                      |               |              |         |            |
| ัดรือข่าย<br>> TCP/IP      | 🔲 ใช้งาน                              |                      |               |              |         |            |
| > การเชื่อมห่อ<br>> พ.ศ.ต. | ประเภท DDNS<br>เจิร์ทเวอร์ IP Address | NO-IP DD<br>watashin | NS<br>iet.com | ~            |         |            |
| > 3G                       | ทอร์ต                                 | 80                   |               |              |         |            |
| > PPPoE<br>> DDNS          | ชื่อโคณน<br>ชื่อ <b>สู</b> ไร้        | xxxx.wat             | ashinet.com   |              |         |            |
| > ёнпээз IP                | ราศัสท์าน                             | •••••                | •.            | ~            |         |            |
| > UPnP                     | ระยะทำง                               | 300                  | 1 [           | รมาสี(300~65 | 535)    |            |
| > SNMP                     |                                       | มันก่                | fn            | ป็นปู        | ค่าเดิม |            |

# 7. Overall settings

| States     Network     Security     Application     Mangement       Port Forwarding     Application > Port Forwarding > Port Forwarding     Application     Port Forwarding       Port Forwarding     On this page, you could configure got forwarding     Add Deler All       NAT     Add Deler     Deler All       UPNP     Port Forwarding Rules List     WAN     Description       DMZ     Disgnosis     Port or this page, you could configure got forwarding at the page in the page in t                                                                                                    |             |                                                                                                    |             |                                                                                                    |                         |                                                                                                    |                              |                                                                                                    | Logout          |               |     |   |
|----------------------------------------------------------------------------------------------------|-------------|----------------------------------------------------------------------------------------------------|-------------|----------------------------------------------------------------------------------------------------|-------------------------|----------------------------------------------------------------------------------------------------|------------------------------|----------------------------------------------------------------------------------------------------|-----------------|---------------|-----|---|
| DDNS       Application, » Port Forwarding         Port Forwarding       On this page, you could configue port forwarding.         NAT       Add. Delee Delete All         VPNP       Diagnosis         Diagnosis       Image antidational antion in port of the section in the section in the sectin the section in the section in the section i                                                                                                    |             | Sta                                                                                                    | tus         | Network                                                                                                    | Security                | Application                                                                                                    | Management                   |                                                                                                    |                 |               |     |   |
| Port Forwarding       On this page, you could configure port forwarding.         NAT       Add Deler Dale All         UPNP       DMZ         Diageosis       Port Forwarding Rules List         WAN Description       Public Port       IP       Prove Porto Encode         Diageosis       Port Forwarding Rules List       Wan Description       Public Port       IP       Prove Porto Encode         Image: second and the page of the port       IP       Prove Porto Encode       Encode       Image: second and the port of the port of                                                                                                    | DDNS        |                                                                                                    | Application | » Port Forward                                                                                                 | ling » Port Forwar      | ling                                                                                                    |                              |                                                                                                    |                 |               |     |   |
| NAT       Add Delete All         UPNP       Port Forwarding Rules List         DMZ       watch         Diagnosis       Port forwarding Rules List         WAA       Description         Port Forwarding Rules List       WAA         Diagnosis       Private Port       Protocol         Example       Private Port       Protocol         Statistics       Private Port       Protocol         Example       Private Port       Protocol         Binational       Port Port Protocol       Example         Statistics       Private Port       Protocol       Example         Statistics       Private Port       Protocol       Example         Statistics       Private Port       Protocol       Example         Statistics       Private Port       Protocol       Example         Statistics       Private Port       Protocol       Example         Statistics       Private Port       Protocol       Example         Statistics       Private Port       Protocol       Example         Statistics       Private Port       Protocol       Example         Statistics       Private Port       Private Port       Private Port         Stat                                                                                                    | Port Forwar | rding                                                                                                    | On the      | page, you could co                                                                                             | ntigure port torwarding | 2                                                                                                    |                              |                                                                                                    |                 |               |     |   |
| NAT     Add Delete All       UPNP     Port Forwarding Rules List       DMZ     WAN     Description     Public Port     IP     Private Port     Protocol     Enable       Diagnosis                                                                                                    | Port Forw   | arding                                                                                                    |             | Nee work of the work                                                                                           |                         |                                                                                                    |                              |                                                                                                    |                 |               |     |   |
| UPNP     Port Forwarding Rules List       DMZ     WAN     Description     Public Port     IP     Private Port     Protocol     Enable       Diagnosis     Image: second second                                                                                                    | NAT         |                                                                                                    |             |                                                                                                    |                         |                                                                                                    |                              | Add De                                                                                                    | lete Delete All |               |     |   |
| DMZ<br>Diaganosis                                                                                                    | UPNP        |                                                                                                    | Port Forwa  | inding Rules List                                                                                              | Probable Profes         | 10                                                                                                    | Balandar Balan I. Bala       | transf. Parable                                                                                                  |                 |               |     |   |
| Diagnosis                                                                                                    | DMZ         |                                                                                                    | WAN         | Description                                                                                                    | PUDDC PORT              | 100                                                                                                    | Private Port Pro             | IDCOI ERIBDIO                                                                                                    |                 |               |     |   |
| Sines       anticidentialization         second diverse       0         second diverse       0         second diverse                                                                                                    | Diagnosis   |                                                                                                    |             |                                                                                                    |                         |                                                                                                    |                              |                                                                                                    |                 |               |     |   |
| datase exolutionations:<br>workfor<br>workfor<br>workfor<br># 1992 gen: tp:<br># 1992 gen: tp:<br># 199 |             |                                                                                                    |             |                                                                                                    | T                       |                                                                                                    | •                            | Marasar Stavice                                                                                                  |                 |               |     | ł |
| austrikites         2         0         11000         + 11000         * 1000         * 1000         * 1000         * 1000         * 1000         * 1000         * 1000         * 1000         * 1000         * 1000         * 1000         * 1000         * 1000         * 1000         * 1000         * 1000         * 1000         * 1000         * 1000         * 1000         * 1000         * 1000         * 1000         * 1000         * 1000         * 1000         * 1000         * 1000         * 1000         * 1000         * 1000         * 1000         * 1000         * 1000         * 1000         * 1000         * 1000         * 1000         * 1000         * 1000         * 1000         * 1000         * 1000         * 1000         * 1000         * 1000         * 1000         * 1000         * 1000         * 1000         * 1000         * 1000         * 1000         * 1000         * 1000         * 1000         * 1000         * 1000         * 1000         * 1000         * 1000         * 1000         * 1000         * 1000         * 1000         * 1000         * 1000         * 1000         * 1000         * 1000         * 1000         * 1000         * 1000         * 1000         * 1000         * 1000         * 1000         * 10000         * 1000         * 10000 <td>define</td> <td>and the second second</td> <td></td> <td>0</td> <td>DVR TCP</td> <td>( 0-31 ch</td> <td>eracters, including alpha</td> <td>and the second second second second second second second second second second second second second second second</td> <td></td> <td>(alternation)</td> <td></td> <td>ľ</td>                                                                                                    | define      | and the second second                                                                                                    |             | 0                                                                                                    | DVR TCP                 | ( 0-31 ch                                                                                                    | eracters, including alpha    | and the second second second second second second second second second second second second second second second |                 | (alternation) |     | ľ |
| weight         main         drageestikanie         1922. F6B. 1.108         1920. F6B. 1.108         9 confine         9 confine                                                                                                    | worldhow    |                                                                                                    |             | 0                                                                                                    | 11000                   | - 1100                                                                                                    | 0                            | - english                                                                                                    | TUNIP           |               | _   | i |
| A 1988 pare erro  a 1980 pare erro  a 1980 pare erro  a 1980 and tanam b 1990 - 11000 - 11000 - 1000 - 1000                                                                                                    | waterful    | note degrarable                                                                                                    | lam         |                                                                                                    | 192,168,1,108           | -                                                                                                    |                              | 1 Mar                                                                                                    | COMP.           | 1944          | -   |   |
| ALL  ALL ALL ALL ALL ALL ALL ALL ALL ALL                                                                                                    | 2           | 1 11000 (Burni Tar-                                                                                                    |             |                                                                                                    | 11000                   | - 1100                                                                                                    | 0                            | And and an and a second second second second second second second second second second second second second se   | MALLAURTON      | 10000         |     |   |
| Apply Cancel                                                                                                    | 1           |                                                                                                    |             |                                                                                                    | 811                     | 1.00                                                                                                    |                              | 10 16 HE                                                                                                    | - Lee           | the self      | 0   |   |
| Apply Cancel                                                                                                    |             | Construction of the second second sec |             |                                                                                                    | Factor                  |                                                                                                    |                              | 51114                                                                                                    | School Service  | 255 . 25      | 8.3 |   |
| Apply Cancel Apply Cancel Apply                                                                                                    |             |                                                                                                    |             |                                                                                                    | Enable •                | -                                                                                                    |                              | A Real                                                                                                    | Consul Campoon  | 1992.1.16     | 8   |   |
| ATASHT STATUCE remove advecting dependence of the section of the section of the s                                                                                                    |             |                                                                                                    |             |                                                                                                    | Apply Cascel            |                                                                                                    |                              |                                                                                                    |                 |               |     |   |
| varian     varian     varian       varian     varian     varian       varian     varian     varian       varian     varian     varian       varian     varian     varian       varian     varian     varian       varian     varian     varian       varian     varian     varian       varian     varian     varian                                                                                                    |             |                                                                                                    |             | MATA                                                                                                    |                         |                                                                                                    |                              |                                                                                                    |                 |               |     |   |
| Value     Value       Value     Value       Value     Value       Value     Value       Value     Value       Value     Value       Value     Value       Value     Value       Value     Value       Value     Value       Value     Value       Value     Value                                                                                                    |             |                                                                                                    |             |                                                                                                    | 15                      | and a subscription of the subscription of the | Statistics of the Statistics | 1                                                                                                    |                 |               |     |   |
| Annual Contraction Contraction                                                                                                    |             |                                                                                                    |             | The second second second second second second second second second second second second second second second s |                         | -                                                                                                    |                              |                                                                                                    |                 |               |     |   |
| International International Technical Technical                                                                                                    |             |                                                                                                    |             | > 1121                                                                                                    |                         | 1211                                                                                                    | 10-128                       |                                                                                                    |                 |               |     |   |
|                                                                                                    |             |                                                                                                    |             |                                                                                                    |                         | 11000                                                                                                    | 11225-000101                 |                                                                                                    |                 |               |     |   |
|                                                                                                    |             |                                                                                                    |             | 3 Jan                                                                                                    | etalter etal            | CF 3/77%                                                                                                    | 1025-00283                   |                                                                                                    |                 |               |     |   |

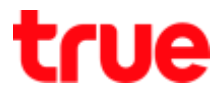

- 8. Test using via Mobile Internet or Internet that is different from at home
- 8.1 Test CCTV App on Smart Phone
- enter Domain name and Port numbers from TrueDDNS
- If the setting is correct, you'll see pictures from camera

|                                                                                                    |                         |                      | 8410 ° 10 14:54     |             |                 | 410 3 .40 /7:15 |                 |  |  |
|----------------------------------------------------------------------------------------------------|-------------------------|----------------------|---------------------|-------------|-----------------|-----------------|-----------------|--|--|
|                                                                                                    |                         | < ,                  | kan                 |             | Live Pr         | eview           |                 |  |  |
|                                                                                                    |                         | hine:                | DVRI                |             | ·               | -               |                 |  |  |
| dolauu<br>woistritatiow                                                                                                    | edde555.trueddrs.com    | Adaress: ED          | DIESSS TRUEDDNS.COM |             | F               | +++12           | N               |  |  |
| woterfild                                                                                                    | woin feetmenififeurie   | Port:                | 11000               | ents-ster F | 2010/00/0612545 | -stu-sterif     | Antonia without |  |  |
|                                                                                                    | 1 11000 DVII TCP C COMD | Senada<br>Userna.mat | admin               | -           | E               |                 |                 |  |  |
|                                                                                                    | 2 11001 DVILL HTTP C    | Password:            | *******             | Lane .      |                 | 5               |                 |  |  |
|                                                                                                    |                         | Live Preview:        | Extra               | teer.       | teer4           |                 |                 |  |  |
|                                                                                                    | advends ( yes)          | Playback:            | Eren >              |             |                 |                 |                 |  |  |
| -                                                                                                    |                         |                      |                     | 59          | Ŷ               | 습               | 00              |  |  |
| <u><u><u></u><u></u><u></u><u></u><u></u><u></u><u></u><u></u><u></u><u></u><u></u><u></u><u></u><u></u><u></u><u></u><u></u><u></u></u></u> | อย่างหน้าเว็บ trueddns  |                      | ด้วลย่างหน้า Ap     | p uu Sma    | rt Phone        |                 |                 |  |  |
|                                                                                                    |                         | SLIP.                | ve (travier         | ⊞           | 101 101         |                 | J.              |  |  |

8.2 Test the usage via Web

- enter Domain name : Port number from TrueDDNS Ex. eddie555.trueddns.com:11001
- If the setting is correct, you can access CCTV Web page

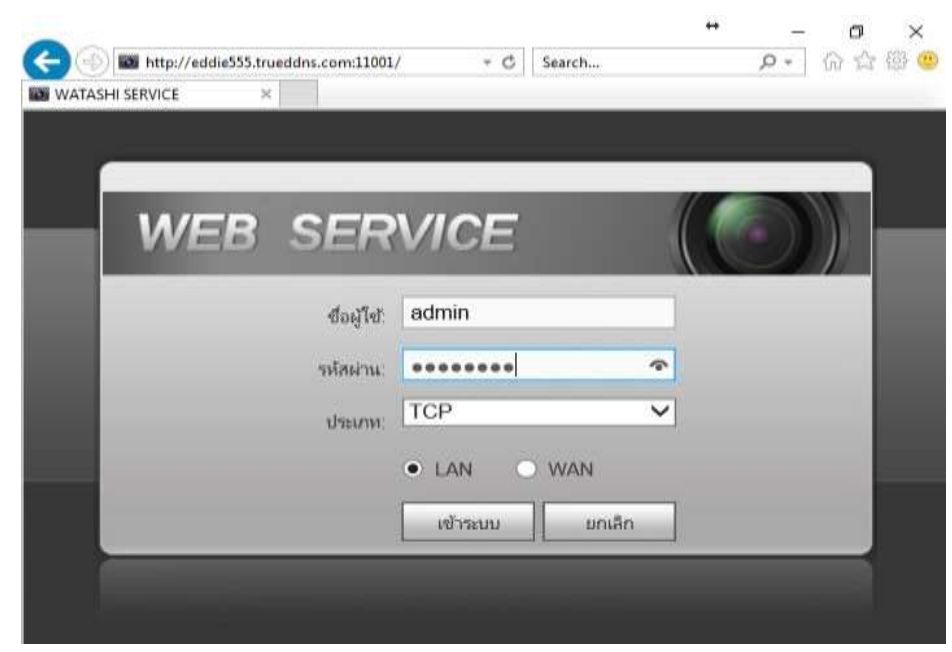